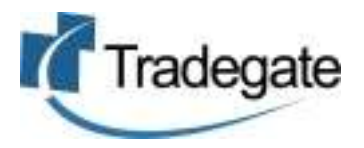

# Dangerous Goods User Guide Shipping Companies

#### Introduction

Tradegate's "Electronic Reporting of Dangerous Goods" has been developed to assist Shipping Lines, Exporters, AMSA and all interested parties to better share the information required to manage dangerous goods.

This web based service allows for:

- Sending EDI to each of the Port Authorities (where supported by the PA)
- Uploaded DG Manifest information to reduce data entry
- Sending draft MDGFs (MO41) to Shipping Lines
- Sharing or distributing information to interested parties, eg Transport or Packers
- Automating information flow from current port to next port

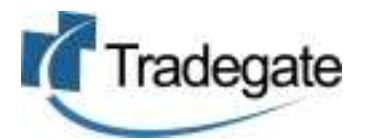

### Contents

| Introduction                                               | 1  |
|------------------------------------------------------------|----|
| General Process Flow                                       | 3  |
| Accessing Electronic Dangerous Goods Reports               | 4  |
| Terminology used in Tradegate's DG Application             | 5  |
| Creating a Journey                                         | 6  |
| Uploading DG Manifest data from Internal Application to DG | 7  |
| Maintaining Consignments in DG                             | 8  |
| Adding a Consignment                                       | 8  |
| Editing a Consignment                                      | 9  |
| Hints on Completing the DG Consignment                     | 10 |
| General Notes                                              | 10 |
| Consignment Header                                         | 10 |
| Reports                                                    | 10 |
| View and Send DG Reports                                   | 11 |
|                                                            |    |

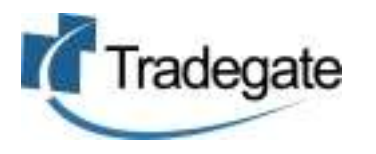

### **General Process Flow**

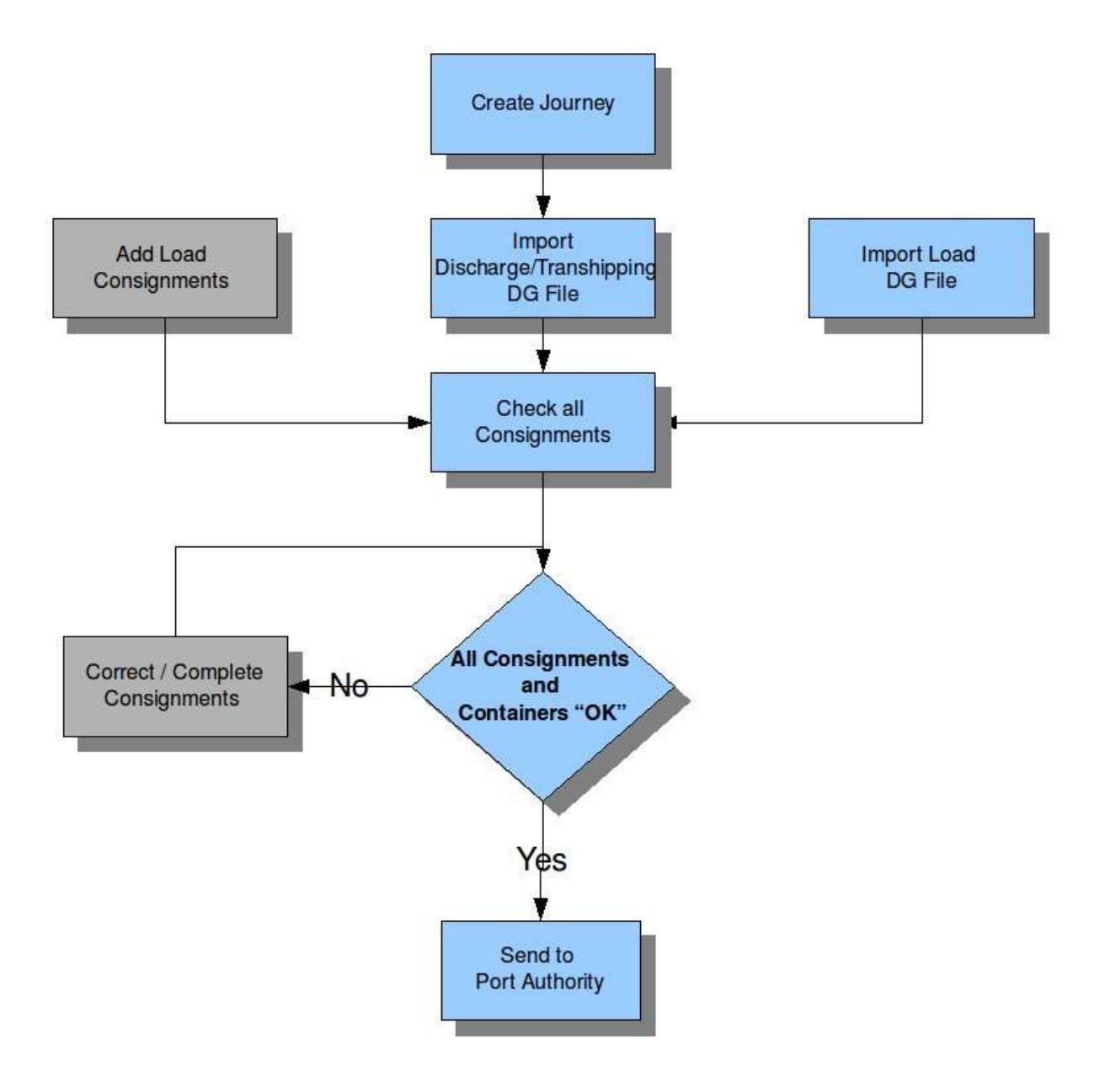

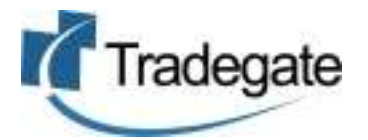

### **Accessing Electronic Dangerous Goods Reports**

- 1. Go to <u>www.tradegate.org.au</u>
- 2. Click on Dangerous Goods.
- 3. Enter your login details.

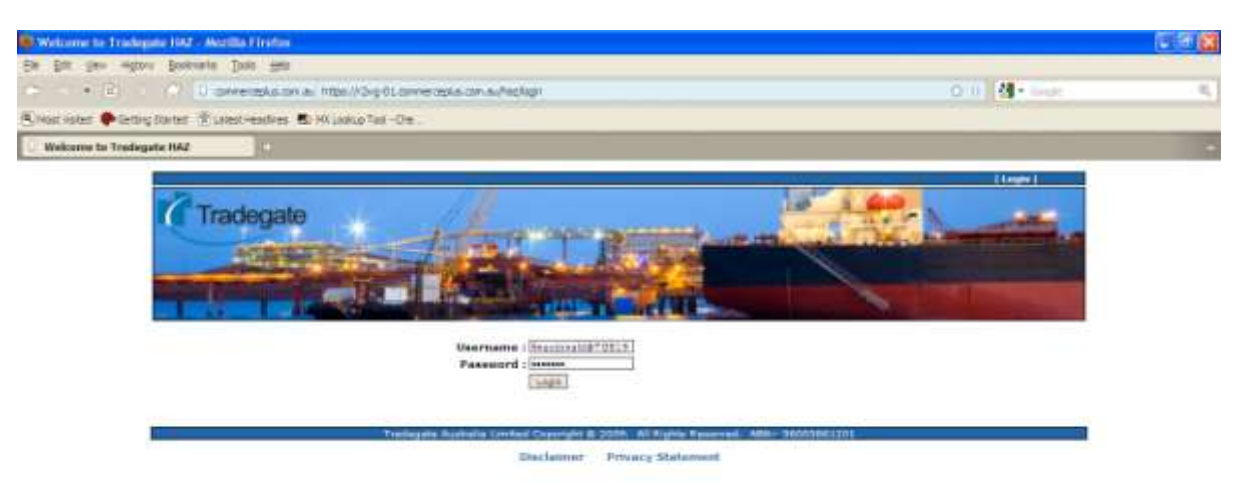

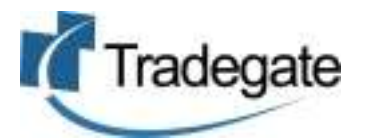

### Terminology used in Tradegate's DG Application

These are some common terms that may differ from the paper equivalent of the DG process.

| Term                         | Meaning                                                                                                    |
|------------------------------|----------------------------------------------------------------------------------------------------|
| Journey                      | Represents a single leg of a voyage. The Voyage No relates to the Inbound Voyage No therefore two Journeys will be required when Reporting Loop Voyages.                                                                                            |
| Consignment                  | A Dangerous Goods consignment often associated to a MDGF                                                                                                    |
| MDGF                         | Multi Modal Dangerous Goods Form, often called a MO41                                                                                                    |
| IFTDGN                       | An EDI version of a Dangerous Goods Manifest                                                                                                    |
| Report                       | Used to represent the DG information supplied to a given party, typically Port<br>Authorities. Up to 3 Reports / Modes are sent to a Port Authority for every<br>Journey.                                                                           |
|                              | Discharsing Consignments being discharged                                                                                                    |
|                              | Transhipping / Transiting - Consignments on board vessel at part                                                                                                    |
| Mode                         | Defines how a consignment is being reported to a Port Authority, e.g. Loading,<br>Discharging, Transiting                                                                                                    |
| Load                         | Also referred to as an Export Consignment                                                                                                    |
| Discharge                    | Also referred to as Import Consignment                                                                                                    |
| Transhipping /<br>Transiting | Consignment is entering port however is not being discharged                                                                                                    |
| Status                       | Defines the current state of the consignment/container.                                                                                                    |
|                              | A consignment can have multiple statuses, one for the Journey, which indicates whether it passes content validation (COMPLETE / INCOMPLETE, etc). The consignment will also have status for each Report on that Journey (i.e. SENT, WITHDRAWN, etc) |

These are the Status a Consignment or a Container can have:

| Status           | Location          | Meaning                                                                                                    |
|------------------|-------------------|----------------------------------------------------------------------------------------------------|
| INCOMPLETE       | Journey<br>Report | The required information needed to lodge the DG consignment/container has not be entered                             |
| OK /<br>COMPLETE | Journey           | The required information needed to lodge the DG consignment/container has be entered and it can be sent to the PA    |
| UNLINKED         | Journey           | Container lodged against a Journey (either manually or via the upload of BayPlan) that isn't linked to a Consignment |
| CREATED          | Journey           | A Consignment / Container has just been Created                                                                      |
| UPLOADED         | Journey           | Consignment has just been uploaded                                                                                   |
| QUEUED           | Report            | A consignment in a Report has been queued for Sending. The status should change to 'SENT'                            |
| SENT             | Report            | A Consignment has been sent to Port Authority                                                                        |
| WITHDRAWN        | Report            | A Consignment has been withdrawn from the Port Authority                                                             |
| PENDING          | Report            | A Consignment is valid but hasn't been sent to the Port Authority.                                                   |
| ERROR            | Report            | An Error has occurred when sending the Consignment to the Port Authority. Check the History                          |

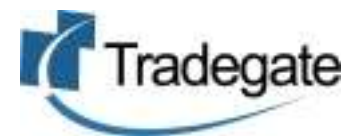

#### **Creating a Journey**

As described previously a journey represents a single voyage where each port is visited only once. The first stage in starting your dangerous goods reporting process is to ensure that you have a journey that you are associating your consignments and containers to.

To create your journey;

- 1. Log on to the Electronic Dangerous Goods Reporting
- 2. Click on 'Journey' link on the top bar

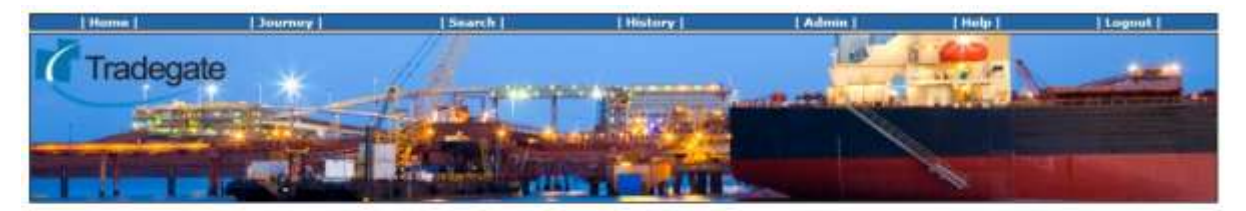

#### Tradegate Haz

Welcome to Tradegate's Hazardous goods reporting system.

1. Create a journey

Click on the | Journey | menu listed above and create a new journey for the vessel / voyage.

2. Upload Flat File Report

Upload the Hazardous flat file report for this voyage. The contents of the report can be validated against a previously uploaded Bay Plan if required.

3. Review Consignments

Review the uploaded consignments, fill in missing data and create additional consignments as required.

4. Send Report to Port Authority

Once all the errors have been corrected, send the report to Port Authority. The Port Authority will validate the data and send back a report datalling the status. Correct any errors found and resend the report.

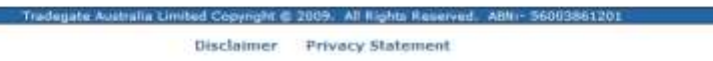

3. Click on Add if your Journey is not shown

| Home                  | [ Journey ]   | Search               | History      | [ Admin ] | Heip | Logaut      |
|-----------------------|---------------|----------------------|--------------|-----------|------|-------------|
| Tradega               | ite \star     | 11 mars              |              | April 1   |      |             |
| A CONTROL OF          |               | 10 Parton            | - Cole       |           |      |             |
| Create Journey        | in the second | A Contraction of the | State of the | -         |      | A COLORADOR |
| Versel IMO * + babast | 5.9           |                      |              |           |      |             |
| Inb Voyage * : 0375   | 23            |                      |              |           |      |             |
| Create                | -             |                      |              |           |      |             |
| - Constanting         | <b>1</b> 4    |                      |              |           |      |             |

- 4. Enter Vessel, Voyage and Carrier
- 5. Click Create

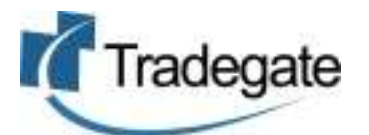

### **Uploading DG Manifest data from Internal Application to DG**

To assist shipping lines in process dangerous goods and minimize data entry Tradegate is able to import a number of file formats including;

- IFTDGN (EDI)
- Bayplan (EDI)
- Inhouse file format (XML, CSV, etc)

To upload your data files you;

- 1. Create the Journey
- 2. Click on Journey
- 3. Scroll to the bottom of the page

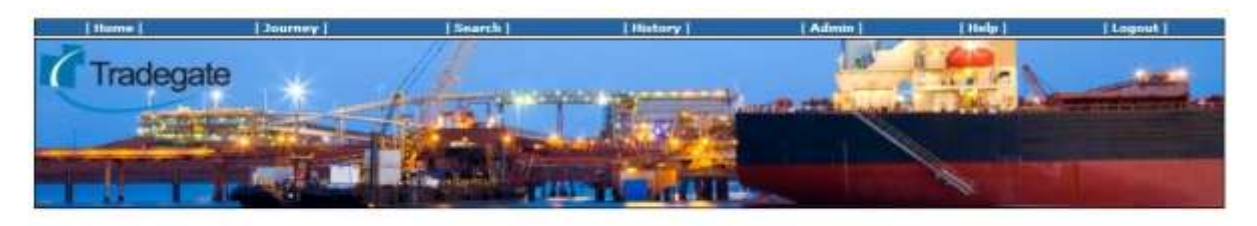

| Vessel : ANL WARRINGA | (9324837)  | Voyage: 0375 |                | Carrier : AN           | L            |        |
|-----------------------|------------|--------------|----------------|------------------------|--------------|--------|
| Reports : update      |            |              |                |                        |              |        |
| Port                  | Inb Voyage | Outb Voyage  | 50             | hedule                 | Consignments |        |
| Brisbane (Test)       | 0375       | 037%         | ET             | A: 2009-11-27 07:00:00 | 2            |        |
| Sydney (Test)         | 0375       | 037%         | ET             | A: 2009-11-29 14:30:00 | 1            |        |
| Consignments (2) : ad | ld .       |              |                |                        |              |        |
| Master Bill           | Carrier    | Load Port    | Discharge Port | Containers             | Status       | Action |
| CAR12313212           | INVYC      | FRLTQ        | AUBNE          | 1                      | INCOMPLETE   | n/a    |
| ABCD123454            | NYK        | GBGLW        | AUSYD          | 2                      | OK           | n/a    |
| Containers (4) : add  | *          |              |                |                        |              |        |
| Container No          | Туре       | Full/Empty   | Stowag         | pe Cell                | Status       | Action |
| DOBGY123              | 4040       | Full         |                |                        | OK           | n/a    |
| L0571234              | 2020       | Full         |                |                        | OK           | n/a    |
| abcd12314             | 2020       | Full         |                |                        | OK.          | n/a    |
| L05T12131             | 2020       | Empty        |                |                        | UNLINKED     | del    |

- 1. Click Browse and find file to upload for Discharge and Transshipping consignments
- 2. Click on upload

Upload

Branss

Filename :

- 3. Click Browse and find file to upload for load consignments
- 4. Click on upload
- 5. All the containers and consignments will be now see on the journey.

At this point you will see all the information that could be exported from the data supplied.

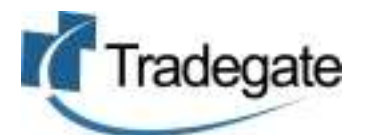

### **Maintaining Consignments in DG**

Within this product you are able to add or edit consignments associated with this Journey. If you uploaded a data file as much information as possible will have been completed however please ensure that:

- Double check the information before submitting to the Port Authorities
- Confirm all consignments / containers are listed read more about Orphaned Containers
- The journey information is correct

#### **Adding a Consignment**

- 1. Select a Journey from the 'Journey' page
- 2. Click on 'Add' next to the Consignment heading

|            | Graech            | History  | Admin | [ Help ] | [Logest]             |
|------------|-------------------|----------|-------|----------|----------------------|
| Tradegate  | Julian again      |          |       |          |                      |
|            | The second second |          |       | -        |                      |
|            | I Property lines  | Courses. |       | Sec. 14  | In the second second |
|            |                   |          |       |          |                      |
| FORTHING . |                   |          |       |          |                      |

| Create Consigna                                     | nent .                         |
|-----------------------------------------------------|--------------------------------|
| MasterBill * :<br>Load Port * :<br>Discharge Port * | ABCD123454<br>BBGLW<br># AUSYD |
|                                                     | Create                         |

- 3. Enter 'Master Bill', 'Load Port' and 'Discharge Port'.
- 4. Click the 'Create' button. You will be directed to the 'Edit Consignment' screen.
- 5. The details of the Hazardous contact will be taken from those defined in the 'Admin' Page.
- 6. Refer to the 'Editing a Consignment' section for help on completing the Consignment.

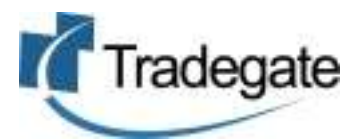

| Hage                                                                                                    | 1 Southery 1                                                                                                    | 1 Des La Premi                                                      | [ Hestory ]                                                                               | Admin                                                                                                    |                                                                                             | Configurate 1     |
|----------------------------------------------------------------------------------------------------|----------------------------------------------------------------------------------------------------|---------------------------------------------------------------------|-------------------------------------------------------------------------------------------|----------------------------------------------------------------------------------------------------|---------------------------------------------------------------------------------------------|-------------------|
| Tradegate                                                                                                    |                                                                                                    | Ó                                                                   |                                                                                           |                                                                                                    |                                                                                             |                   |
| Journey :                                                                                                    |                                                                                                    |                                                                     |                                                                                           |                                                                                                    |                                                                                             |                   |
| essel : ANL WARRINGA (                                                                                                    | 9324837)                                                                                                    | Voyage: 0375                                                        |                                                                                           | Carrier : A                                                                                                    | NAL                                                                                         |                   |
| Consignment : CAR123                                                                                                    | (Le Touquet-P)                                                                                                    | Discharge Port * : 🔤<br>Consignee                                   | (Brisbare QL)                                                                             | Carrier * : <u>NYK</u> ]<br>Hazardous                                                                                           | On carris                                                                                   | age * : Road 🛩    |
| Company : Fromoga at<br>Contact : Pape Le Pen<br>Phone : 123123123                                                                                                    | 10                                                                                                    | Company * : Fig<br>Contact * : 2aik<br>Phone * 1 (12312)            | nch Importa                                                                               | Company :<br>Contact : [<br>Phone = : [                                                                                         | Fred<br>123123                                                                              |                   |
| Company : <u>Framese et</u><br>Contact : <u>Pepe Le Pen</u><br>Phone : <u>123123123</u><br>Ceports (2) : update                                                                                                    |                                                                                                    | Company * : Fig<br>Contact * : Jack<br>Phone * : [12312]            | sch Imgorta                                                                               | Company<br>Contact : [<br>Phone * :                                                                                             | [Haz R US<br>Fred<br>123123                                                                 |                   |
| Company : [Figmage at ]<br>Contact : Pape Le Pein<br>Phone : [123123123<br>Ceports (2) : update<br>ort<br>Probane (Test)                                                                                                    | Mode<br>Dischar                                                                                                    | Company * :[Fig<br>Contact * : [Setk<br>Phone * : [2312]            | sh Impots                                                                                 | Company :<br>Contact : [<br>Phone * :                                                                                           | Haz R US Fred 123123 Last Sent Never                                                        |                   |
| Company : [Frompas at ]<br>Contact : [Fepe is Fen<br>Phone : [123123123]<br>Leports (2) : update<br>ort<br>risbane (Test)<br>mode Item 1 : del                                                                                  | Mode<br>Discher                                                                                                    | Company * :[Fig<br>Contact * : [Jack<br>Phone * : [I2512]<br>rging  | Status<br>PENDING                                                                         | Company<br>Contact : [<br>Phone * r]                                                                                            | Haz R US<br>red<br>123123<br>Last Sent<br>Never                                             |                   |
| Company : [Frompan at ]<br>Contact : [Fepe is Fen<br>Phone : 123123123<br>leports (2) : update<br>ort<br>risbane (Test)<br>mode Them 1 : del<br>IMDG No * : [123]                                                               | Mode<br>Dischar<br>IMDG Class * :                                                                                    | Company * :[Fig<br>Contact * : [Jack<br>Phone * : [I2512]<br>rging  | Status<br>PENDING<br>Packing group :                                                      | Company<br>Contact : [<br>Phone * r]                                                                                            | : [Haz R, US<br>red<br>123123<br>Last Sent<br>Never                                         |                   |
| Company : [Frompan at ]<br>Contact : [Pape is Fen<br>Phone : 123123123<br>Leports (2) : update<br>ort<br>risbane (Test)<br>Ledde Them 1 : dal<br>HDG No * : [123]<br>No. Pkgs * : [12]                                          | Mode<br>Dischar<br>IMDG Class * :<br>Pkg Type * ;                                                                    | Company * : [Fig<br>Contact * : [Jack<br>Phone * : [I2512]<br>rging | Status<br>PENDING<br>Packing group :<br>No. Inner Pkgs                                    | Company :<br>Contact : [<br>Phone * r]                                                                                          | : [Haz R. US<br>red<br>123123<br>Last Sent<br>Never<br>point : [20.0] CEL<br>Pkg Type : [3] | 0                 |
| Company : [Frompany at]<br>Contact : [Fape Le Fein<br>Phone : [123123123]<br>toports (2) : update<br>ort<br>risbane (Test)<br>mods Item 1 : dai<br>IMDG No * : [123]<br>No. Pkgs * : [12]<br>Sub Risk :                         | Mode<br>Dischar<br>IMDG Class * :<br>Pkg Type * :<br>EMS No :                                                        | Company * :[Fig<br>Contact * : [Jack<br>Phone * : [I2512]<br>rging  | Status<br>PENDING<br>Packing group :<br>No. Inner Pkgs<br>HFAG :                          | Company :<br>Contact : [<br>Phone * r]<br>: []] V Flash<br>* ; [12] Inner<br>Net E                                              | Last Sent Never  point : 20.0 CEL  Pkg Type : 2                                             |                   |
| Company : [Frompany at]<br>Contact : France from<br>Phone : 123123123<br>Reports (2) : update<br>fort<br>frishame (Test)<br>acods Item 1 : dai<br>IMDG No * : 123<br>No. Pkgs * : 12<br>Sub Risk :<br>Shipping name * 1         | Mode<br>Dischar<br>IHDG Class * :<br>Pkg Type * :<br>EHS No :                                                        | Company * : [Fig<br>Contact * : ]ack<br>Phone * : [12512]<br>rging  | Status<br>PENDING<br>Packing group :<br>No. Inner Pkgs<br>HFAG :<br>Technical name        | Company:<br>Contact : [<br>Phone * r]<br>* r [12] Inner<br>Net E<br>* * r                                                       | Last Sent Last Sent Never point : 20.0 CEL Pkg Type :                                       | о<br>             |
| Company : [Fromage at]<br>Contact : Ferre Le Ferr<br>Phone : 123123123<br>Reports (2) : update<br>fort<br>Fisbane (Test)<br>Fisbane (Test)<br>Fisbane (Test)<br>Fisbane (Test)<br>Sub Risk :<br>Sub Risk :<br>Shipping name * 1 | Mo<br>Mode<br>Dischar<br>IHDG Class * :<br>Pkg Type * :<br>EHS No :<br>EBS No :<br>Equipment : p<br>Container surber | Company * : [Fig<br>Contact * : ]ack<br>Phone * : [22512]<br>rging  | Status Status PENDING Packing group : No. Inner Pkgs HFAG : Technical name te Type Net We | Company :<br>Contact : [<br>Phone * r]<br>* : 12 There<br>* : 12 There<br>Not E<br>* : [MUNGTER CHEESE<br>; * : [MUNGTER CHEESE | Elaz R US Fred 223123 Last Sent Never point : 20.0 CEL Pkg Type :                           | ()<br>:<br>Action |

#### **Editing a Consignment**

This will be more common as most consignments will be added.

- 1. Click on 'Journey' from Journey screen
- 2. Click on 'Master Bill'
- 3. Fill in all the required fields; a red star "\*" shows mandatory fields.
- 4. Click down on Container (under Equipment) and add required information.
- 5. Whenever the Load or Discharge Ports are change, the system will recalculate the routing of the consignment. The Reports to the Port Authorities may need to be resent if the consignment has already been reported to the Port Authority
- 6. The 'Reports' section of the page details how the Consignment will be reported to each of the Port Authorities based on the Vessel Schedule. Click on 'Update' to update the routing based on the latest version of the Schedule.

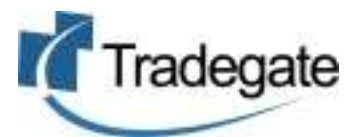

|                                                                                                    | Journey                                                                                                    | Search [                                                          | [History]                                                                         | Admin                                                                                        | 1 Help 1                                                                                                    | Logout |
|----------------------------------------------------------------------------------------------------|----------------------------------------------------------------------------------------------------|-------------------------------------------------------------------|-----------------------------------------------------------------------------------|----------------------------------------------------------------------------------------------|----------------------------------------------------------------------------------------------------|--------|
| Tradegat                                                                                                    | ie                                                                                                    |                                                                   |                                                                                   |                                                                                              |                                                                                                    |        |
| Joarney :                                                                                                    |                                                                                                    |                                                                   |                                                                                   |                                                                                              |                                                                                                    |        |
| Vessel : ANL WARRINGA                                                                                                    | (9324837)                                                                                                    | Voyage : 0375                                                     |                                                                                   | Carrier : AN                                                                                 | VL.                                                                                                    |        |
| and the second second second second second second second second second second second second second second second                                                                  |                                                                                                    | Available of the second of the                                    |                                                                                   | 1.11111111111111111                                                                          |                                                                                                    |        |
| Consignment : ABCD1                                                                                                    | 23454                                                                                                    |                                                                   |                                                                                   |                                                                                              |                                                                                                    |        |
| Consignor<br>Company : <u>EAG PIPES</u><br>Contact : <u>(JIMMY BRUC)</u><br>Phone : 00                                                                                            | AND CO                                                                                                    | Consignee<br>Company * : HAG<br>Contact * : RONAL<br>Phone * : 00 | GIS AND BLACK PUDDING<br>0 MCDONALD                                               | Hazardous<br>Company :<br>Contact : [<br>Phone " : [                                         | HAZ S US<br>ANDY BEACHES<br>IO                                                                                                    |        |
| Reports (2) : update                                                                                                    | Mada                                                                                                    |                                                                   | Shahur                                                                            |                                                                                              | Last East                                                                                                    |        |
| Port                                                                                                    | Piode                                                                                                    | a california interior                                             | Status                                                                            |                                                                                              | Last sent                                                                                                    |        |
| Brishana (Taul)                                                                                                    | Tranship                                                                                                    | minut                                                             | PENDING                                                                           |                                                                                              | THE PARTY OF THE PARTY OF THE P |        |
| Brisbane (Test)<br>Sydney (Test)                                                                                                    | Tranship<br>Dischargi                                                                                                    | ping<br>Ing                                                       | PENDING                                                                           |                                                                                              | Never                                                                                                    |        |
| Brisbane (Test)<br>Sydney (Test)                                                                                                    | Tranship<br>Discharg                                                                                                    | ping<br>ing                                                       | PENDING<br>PENDING                                                                |                                                                                              | Never                                                                                                    |        |
| Drisbane (Test)<br>Sydney (Test)<br>Goods Item 1 ( del<br>IMDG No * 1 (2030)                                                                                                    | Tranship<br>Discharg<br>IMDG Class * 1 [2                                                                                                 | ping<br>Ing                                                       | PENDING<br>PENDING<br>Packing group                                               | Flash                                                                                        | Never                                                                                                    |        |
| Brisbane (Test)<br>Sydney (Test)<br>Goods Item 1 (del<br>IMDG No * 1 2030)<br>No. Pices * 1                                                                                       | Tranship<br>Discharg<br>IMDG Class * : []                                                                                                 | ping<br>ing                                                       | PENDING<br>PENDING<br>Packing group                                               | Flash;                                                                                       | Never                                                                                                    |        |
| Drisbane (Test)<br>Sydney (Test)<br>Goods Hem 1 (del<br>IMDG No * 1 (2030)<br>No. Pkgs * : []                                                                                     | Tranship<br>Discharg<br>IMDG Class * : [2<br>Pkg Type * : [2                                                                              | pping<br>ing<br>] <sup>[2]</sup> (undefined)                      | PENDING<br>PENDING<br>Packing group<br>No. Inner Pkgs                             | Flashg                                                                                       | Never<br>Never<br>point : CEL<br>Pkg Type :                                                                                                    | 0      |
| Brishame (Test)           Sydney (Test)           Goods Ham 1 (del           IMDG No * 1 (2030)           No. Pkgs * 1 [                                                          | Tranship<br>Discharg<br>IMDG Class * : [2<br>Pkg Type * 1]<br>EHS No :                                                                    | pping<br>ing<br>] B (undefined)                                   | PENDING<br>PENDING<br>Packing group<br>No. Inner Pkgs<br>HFAG :                   | 1 Plash;<br>* 1 Inner<br>Net Ex                                                              | Never<br>Never<br>point : CEL<br>Pkg Type : 9<br>cplosive Quantity :                                                                                                    | 0      |
| Brishane (Test)           Sydney (Test)           Goods Hem 1 (del           IMDG No * 1 (2030)           No. Pkgs * : [1]           Sub Risk : []           Shipping name * : [] | Tranship<br>Discharg<br>IMDG Class * : [<br>Pkg Type * 1]<br>EHS No :                                                                     | ] B (Undefined)                                                   | PENDING<br>PENDING<br>Packing group<br>No. Inner Pkgs<br>HFAG :<br>Technical name | I V Flash;<br>* 1 Inner<br>Net Ex<br>= 1                                                     | Never<br>Never<br>point : CEL<br>Pkg Type :9<br>glosive Quantity :                                                                                                    | 0<br>  |
| Brishane (Test)           Sydney (Test)           Goods Hem 1 (del           IMDG No * 1 (2020)           No. Pkgs * : [1]           Sub Risk : []           Shipping name * : [] | Tranship<br>Discharg<br>IMDG Class * : [<br>Pkg Type * : [<br>EHS No :<br>EHS No :<br>Equipment : add                                     | ] B (Undefined)                                                   | PENDING<br>PENDING<br>Packing group<br>No. Inner Pkgs<br>HFAG :<br>Technical name | I V Flash;<br>* 1 Inner<br>Net Ex<br>= 1                                                     | Never<br>Never<br>point : CEL<br>Pkg Type :<br>glosive Quantity :                                                                                                    |        |
| Brishame (Test)           Sydney (Test)           Goods Hem 1 (del           IMDG No * 1 2030           No. Pkgs * : 1           Sub Risk :           Shipping name * :           | Tranship<br>Discharg<br>IMDG Class * : [2<br>Pkg Type * 1 [2<br>EHS No :]<br>5 PIPES<br>Equipment radd<br>Containe number                 | pping<br>ing ] (Undefined) Size                                   | PENDING<br>PENDING<br>Packing group<br>No. Inner Pkgs<br>HFAG :<br>Technical name | Image: Flashg       * 1 E       Inner       Net Ex       * = E       EAG DIPES       set = 1 | Packages "                                                                                                    | ()     |
| Brisbane (Test)           Sydney (Test)           Goods Hem 1 (del           IMDG No * 1 2030           No. Pkgs * : 1           Sub Risk :           Shipping name * :           | Tranship<br>Discharg<br>IMDG Class * : [3<br>Pkg Type * : [2<br>EMS No ; ]<br>S PIPES<br>Equipment : add<br>Container number<br>abed12114 | pping<br>ing<br>] B (undefined)<br>                               | PENDING<br>PENDING<br>Packing group<br>No. Inner Pkgs<br>HFAG :<br>Technical name | + 1 2 Inner<br>Net Ex<br>= = = EAG DIRES                                                     | Never Never Doolnt : CEL Pkg Type : plosive Quantity : Packages * 12                                                                                                    | ()     |

Same Add Goods Item

#### Hints on Completing the DG Consignment

#### **General Notes**

- A red star "\*" shows mandatory fields
- A cell highlighted in red means that a mandatory field is missing.
- Mandatory fields vary depending on the Port Authorities the consignment is being reported to.
- When adding equipment/containers remember to check for Unlinked containers.
- Clicking the magnifying glass next to certain fields (Load Port, etc) pops up a window allowing you to search for the appropriate code.

#### **Consignment Header**

• Port of Fremantle requires that the Hazardous contact is not a 1300 or 13 number.

#### Reports

• This section lists the port authorities that the consignment will be reported, mode and current status.

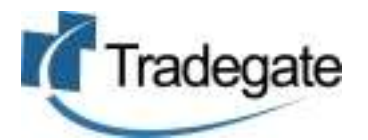

#### **View and Send DG Reports**

Once you have completed the following you are ready to send to the Port Authority:

- 1. Confirmed Journey is correct
- 2. Confirmed that all consignments have been lodged with the system (load, discharge and transship consignments)
- 3. Confirmed all Consignments and Container information is correct
- 4. All Consignments and Container have an OK or SENT status

| Home                                                                                                    | Journey           | Search                   | (1                      | listory                   | Admin                         | ( Help             | Logout                                                                                                    |
|----------------------------------------------------------------------------------------------------|-------------------|--------------------------|-------------------------|---------------------------|-------------------------------|--------------------|----------------------------------------------------------------------------------------------------|
| Tendoro                                                                                                    | to                |                          |                         |                           | 1 44                          |                    |                                                                                                    |
| Tradega                                                                                                    | le 🐇              | All more the             |                         |                           | 1 miles                       |                    | and the second second s |
| artest                                                                                                    | The second second |                          | T                       | In the second             | Party and the second division | distant.           | Construction of the second                                                                                                    |
| States                                                                                                    |                   | AND A THE                | Start 10                | AND A COMPANY             |                               |                    |                                                                                                    |
|                                                                                                    | 100               | 1 Standard               | No. of Concession, Name | The second second         |                               | Acres in the       | A DESCRIPTION OF                                                                                                    |
|                                                                                                    | All and a second  | A DECK MARKED            | TI.                     | COLUMN TWO IS NOT         |                               |                    | Statement of Statements                                                                                                    |
| and the second second second second second second second second second second second second second second second |                   |                          |                         |                           |                               |                    |                                                                                                    |
| Journey :                                                                                                    | (0234927)         | Meurana 1022E            |                         |                           | Carries - 110                 | 1                  |                                                                                                    |
| VESSELLARE MARAUNGA                                                                                              | (1922-027)        | voyage 103/5             |                         |                           | Carriers and                  | £.                 |                                                                                                    |
| Consignment : ABCD1                                                                                              | 23454             |                          |                         |                           |                               |                    |                                                                                                    |
| Load Port * : GEGLU                                                                                              | (Glasoow STD)     | Discharge Port * :       |                         | inev NS) Carr             | ter * : BYK                   | On carrie          | ige * : Road 🖌                                                                                                    |
| Consigner                                                                                                    |                   | Consimues                | 199778 - ADV            | CONTRACTORY .             | Harardous                     |                    | Se alteration                                                                                                    |
| Company : EAG PIPES                                                                                              | AND CO            | Company " : [            | AGGIS AND E             | LACK PUDDING              | Company :                     | HAZ R US           | - 1                                                                                                    |
| Contact : DIMMY BRUC                                                                                             |                   | Contact * : Ro           | MALE MCDONA             | ALD                       | Contact : 54                  | NDY BEACHES        | 1                                                                                                    |
| Phone : 00                                                                                                    | 1                 | Phone * 1 00             | 1                       |                           | Phone = : 0                   |                    |                                                                                                    |
|                                                                                                    |                   |                          |                         |                           | 1                             |                    |                                                                                                    |
| Reports (2) : update                                                                                             |                   |                          |                         |                           |                               |                    |                                                                                                    |
| Port                                                                                                    | Mo                | de                       | s                       | tatus                     |                               | Last Sent          |                                                                                                    |
| Brisbane (Test)                                                                                                  | Tre               | anshipping               | P                       | ENDING                    |                               | Never              |                                                                                                    |
| Sydney (Test)                                                                                                    | Dis               | charging                 | P                       | ENDING                    |                               | Never              |                                                                                                    |
| Goods Item 1 / del                                                                                               |                   |                          |                         |                           |                               |                    |                                                                                                    |
| IMDG No * 1 2030                                                                                                 | IMDG Clas         | s + 1 1                  | P                       | acking group : 1          | V Flashp                      | oint : CEL         | ł                                                                                                    |
| No. Pkgs * : 1                                                                                                   | Pkg Type          | ·                        |                         | io. Inner Pkgs * :        | Inneri                        | ka Type :          | 0                                                                                                    |
| Sub Risk :                                                                                                    | EMS No :          | + (+ ) and (anisonine a) |                         | IFAG :                    | Net Ex                        | plosive Quantity : | č –                                                                                                    |
|                                                                                                    | LG PIPER          |                          |                         | 10000 <del>77 - 1</del> 0 | RAG DOPPS                     |                    |                                                                                                    |
| Shipping name + :                                                                                                |                   |                          | T                       | echnical name = :         |                               |                    |                                                                                                    |
|                                                                                                    |                   |                          |                         |                           |                               |                    |                                                                                                    |
|                                                                                                    | Equipmen          | tradd                    |                         |                           |                               |                    |                                                                                                    |
|                                                                                                    | Container nu      | unber:                   | Size Type               | Net Weight                |                               | Packages *         | Action                                                                                                    |
|                                                                                                    | abcd12314         |                          | 2020                    | 16.0 100                  | M()                           | 1.6                | det                                                                                                    |
|                                                                                                    | 00000121          |                          | 4040                    | 1 A A 1 A A               | 14 C                          | 15                 | del                                                                                                    |

Sere Add Goods Item

5. Click on port that you wish to report on.

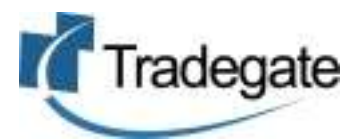

|                                                                                                    |                                                                                                    |                       | 1 search 1                                                  | 1 PHILETON                                  | Y                                     |              |                                                         | Build Information          |
|----------------------------------------------------------------------------------------------------|----------------------------------------------------------------------------------------------------|-----------------------|-------------------------------------------------------------|---------------------------------------------|---------------------------------------|--------------|---------------------------------------------------------|----------------------------|
| Trade                                                                                                    | gate                                                                                                    |                       |                                                             |                                             |                                       | -            |                                                         |                            |
| Journey :                                                                                                    |                                                                                                    |                       |                                                             |                                             |                                       |              |                                                         |                            |
| Vessel : ANL WARR                                                                                                    | WGA (9324837)                                                                                                    | )                     | Voyage: 0375                                                |                                             |                                       | Carrier : AN | L                                                       |                            |
| Inbound Voyage<br>Inbound Berth * :                                                                                                    | : 0375<br>480                                                                                                    |                       |                                                             |                                             |                                       |              |                                                         |                            |
| Outbound Voyage<br>Outbound Berth                                                                                                    | 1 48D                                                                                                    | 5                     |                                                             |                                             |                                       |              |                                                         |                            |
| Outbound Berth *<br>Outbound Berth *                                                                                                    | 1 (48D)<br>1 (48D)<br>(Save)<br>2) 1 Original (                                                                              |                       | -                                                           |                                             |                                       |              |                                                         |                            |
| Outbound Voyage<br>Outbound Berth *<br>Discharging (1 /<br>Iaster Bill                                                                                                    | t 48D<br>Save<br>2) : Original<br>Carrier                                                                                    | Load Port             | Discharge Port                                              | Containers                                  | Status                                |              | Last Sent                                               | Select                     |
| Outbound Voyage<br>Outbound Berth *<br>Discharging (1 /<br>Master Bill<br>MCCD123454                                                                                                    | t 0377<br>t 48D<br>Save<br>2) : Original<br>Carrier<br>NYK                                                                   | Load Port<br>GBGLW    | Discharge Port<br>AUSYD                                     | Containers<br>2                             | Status<br>PENDING                     |              | Last Sent<br>Tiever                                     | Select                     |
| Outbound Voyage<br>Outbound Berth *<br>Discharging (1 /<br>Master Bill<br>AGCD122454<br>(Send Selected)                                                                                                    | t LESTIN<br>t LEED<br>Eave<br>2) : Original<br>Carrier<br>NYK                                                                | Load Port<br>GBGLW    | Discharge Port<br>AUSYD                                     | Containers<br>2                             | Status<br>PENDING                     |              | Last Sent<br>Never                                      | Select                     |
| Outbound Voyage<br>Outbound Berth *<br>Discharging (1 /<br>Master Bill<br>MCCD122454<br>Send Selected<br>Transhipping (0 /                                                                                                    | t LESTIN<br>t GED<br>Eave<br>2) : Original<br>Carrier<br>NYK<br>0) :                                                         | Load Port<br>GBGLW    | Discharge Port<br>AUSYD                                     | Containers<br>2                             | Status<br>PENDING                     |              | Last Sent<br>Never                                      | Select                     |
| Outbound Voyage<br>Outbound Berth *<br>Discharging (1 /<br>Master Bill<br>NOCD123454<br>Send Selected<br>Franshipping (0 /<br>faster Bill                                                                                               | t (237%<br>t 48D<br>Save<br>2) Original<br>Carrier<br>NVK                                                                    | Load Port             | Discharge Port<br>AUSYD<br>Discharge Port                   | Containers<br>2<br>Containers               | Status<br>PENDING<br>Status           |              | Last Sent<br>Never                                      | Select<br>C<br>Select      |
| Outbound Voyage<br>Outbound Berth *<br>Discharging (1 /<br>Master Bill<br>ACCD123454<br>(Send Selected)<br>Transhipping (0 /<br>Master Bill<br>No Consignments<br>Loading (0 / 0) :<br>Master Bill<br>No Consignments                   | 1 (237h<br>1 (48D<br>Eave<br>2) : Original<br>Carrier<br>NVK<br>0) :<br>Carrier<br>Found<br>Carrier<br>Found                 | Load Port<br>GBGLW    | Discharge Port<br>AUSYD<br>Discharge Port<br>Discharge Port | Containers<br>2<br>Containers<br>Containers | Status<br>PENDING<br>Status<br>Status |              | Last Sent<br>Never                                      | Select<br>Select<br>Select |
| Outbound Voyage<br>Outbound Berth *<br>Discharging (1 /<br>Master Bill<br>NOCD125454<br>Send Selected<br>Transhipping (0 /<br>Master Bill<br>No Consignments<br>Loading (0 / 0) :<br>Master Bill<br>No Consignments<br>Disabled (1 / 1) | a ( <u>D37/k</u><br>t <u>48D</u><br><u>Eave</u><br>2) : Original<br><u>Carrier</u><br>NVK<br>0) :<br><u>Carrier</u><br>Found | Load Port<br>GBQLW    | Discharge Port<br>AUSYD<br>Discharge Port<br>Discharge Port | Containers<br>2<br>Containers<br>Containers | Status<br>PENDING<br>Status<br>Status |              | Last Sent<br>Never                                      | Select<br>Select<br>Select |
| Discharging (1 /<br>Master Bill<br>MCCD125454<br>Send Selected<br>Transhipping (0 /<br>Master Bill<br>No Consignments<br>Loading (0 / D) :<br>Master Bill<br>No Consignments<br>Disabled (1 / 1)<br>Master Bill                         | a logaria<br>t logaria<br>Eave<br>2): Original<br>Carrier<br>NVK<br>0):<br>Carrier<br>Found<br>Carrier                       | Load Port<br>Cod Port | Discharge Port<br>AUSYD<br>Discharge Port<br>Discharge Port | Containers<br>2<br>Containers<br>Containers | Status<br>PENDING<br>Status<br>Status |              | Last Sent Rever Last Sent Last Sent Last Sent Last Sent | Select<br>Select<br>Select |

- 6. Update the header information required by the Port Authority (e.g. Inbound and Outbound Voyage Numbers). Missing fields will be highlighted in red.
- 7. Consignments will be split into the appropriate Reporting Mode. Consignments not reported are shown in the 'Disabled' section at the bottom of the page.
- 8. For each reporting Mode:
  - a. Nominate the Report Action. In most cases the system will set this correctly
    - Original Send Report that hasn't been lodged before
    - Replace Send update of Report that has already been lodged. Note: Any changes made to the Report via the Port Authorities website will be lost!!
    - Withdraw Sending request to Withdraw report from Port Authority
  - b. Confirm consignments you wish to send. Consignments that have passed validation will be automatically selected.
  - c. Click on the 'Send Selected' button to send report to Port Authority
  - d. The status of the reported consignment will be changed to 'SENT'

## Please note that in most cases the error messages from the Port Authority will be emailed directly to you.